## **1. CHOISISSEZ VOTRE VIGNETTE**

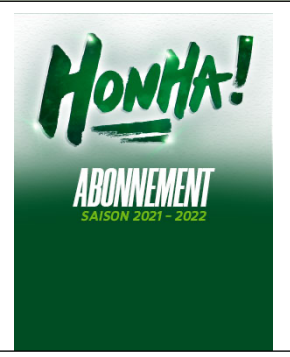

Si vous vous abonnez pour la première fois, cliquez sur la vignette **Abonnement 21-22**.

#### 2. CHOISISSEZ VOTRE OFFRE

**1 ABONNEMENT = 1 MAIL UNIQUE** 

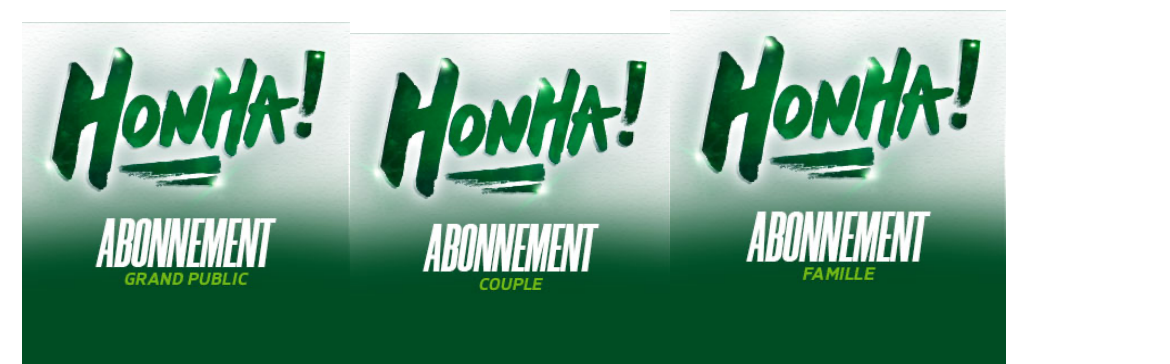

Choisissez l'offre qui vous correspond : - 1: GRAND PUBLIC Tarif individuel, - 12 ans, 12-25 ans

2

1

- 2 : COUPLE

Tarif valable **uniquement** sur la deuxième carte (Attention comme précisé 2 commandes avec 2 mails différents : 1 commande pour le 1<sup>er</sup> abonnement avec 1 mail et 1 commande au tarif couple avec 1 mail différent)

3 : FAMILLE

Valable pour 1 adulte et 1 enfant -15ans Tout enfant -15 ans supplémentaire : 50€ Tout enfant +15 ans supplémentaire : 155 € Adulte supplémentaire : 249 €

Attention, tout tarif préférentiel sera contrôlé lors de la remise des cartes. Si la règle permettant la réduction n'est pas respectée, le complément vous sera demandé à la remise de la carte.

Section Paloise Rugby Pro - Saison 2021/2022

3

## **3. CHOISISSEZ VOTRE CATEGORIE**

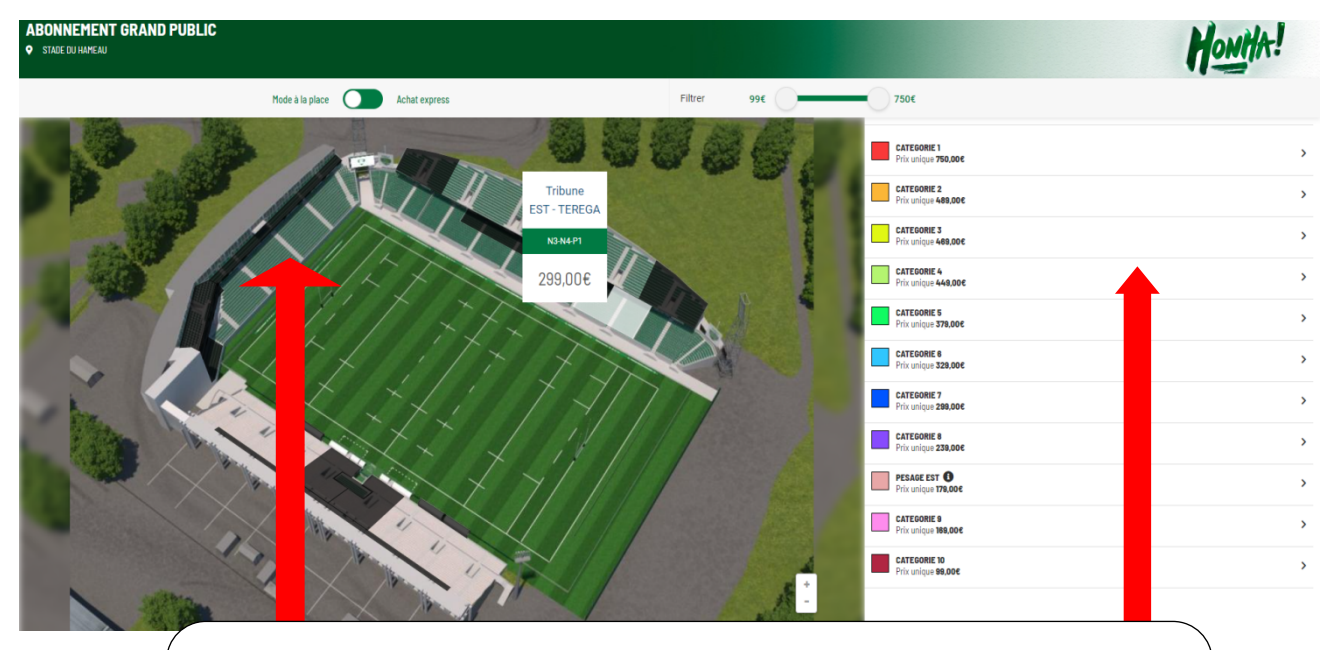

Choisissez votre catégorie :

- Soit en sélectionnant un bloc
- Soit en cliquant sur une catégorie au choix

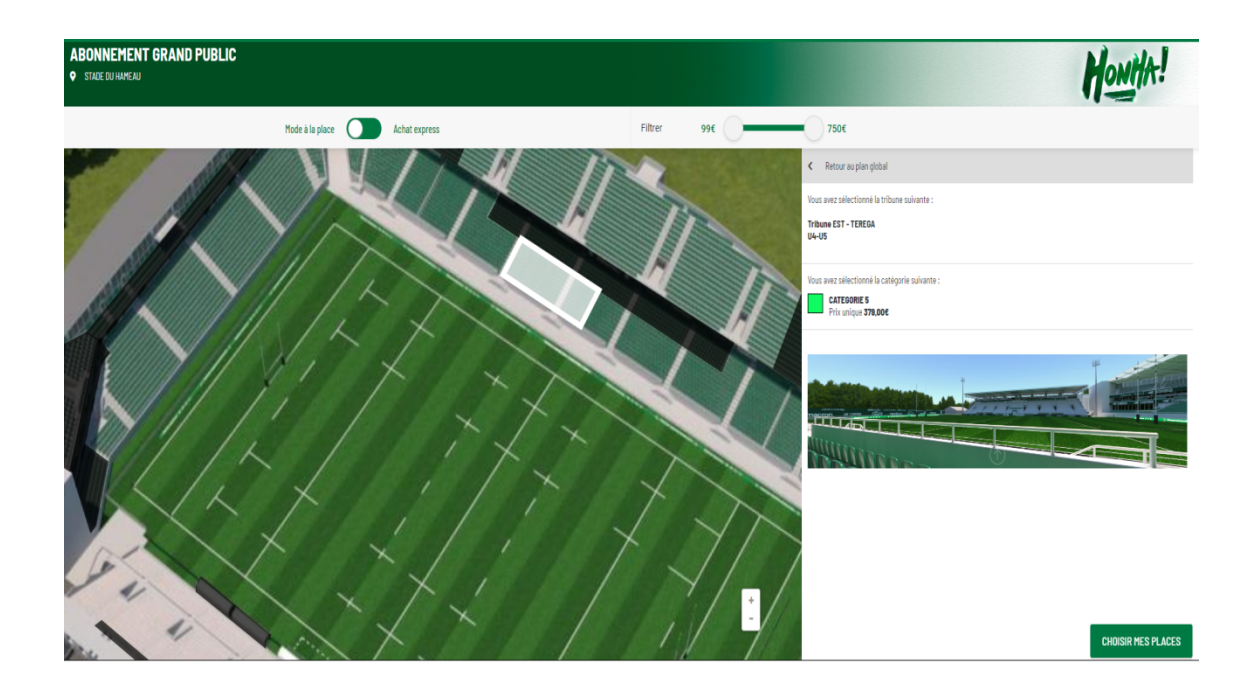

PALOISE

#### 4. CHOIX DE VOTRE PLACE

### Les sièges disponibles s'affichent en couleur.

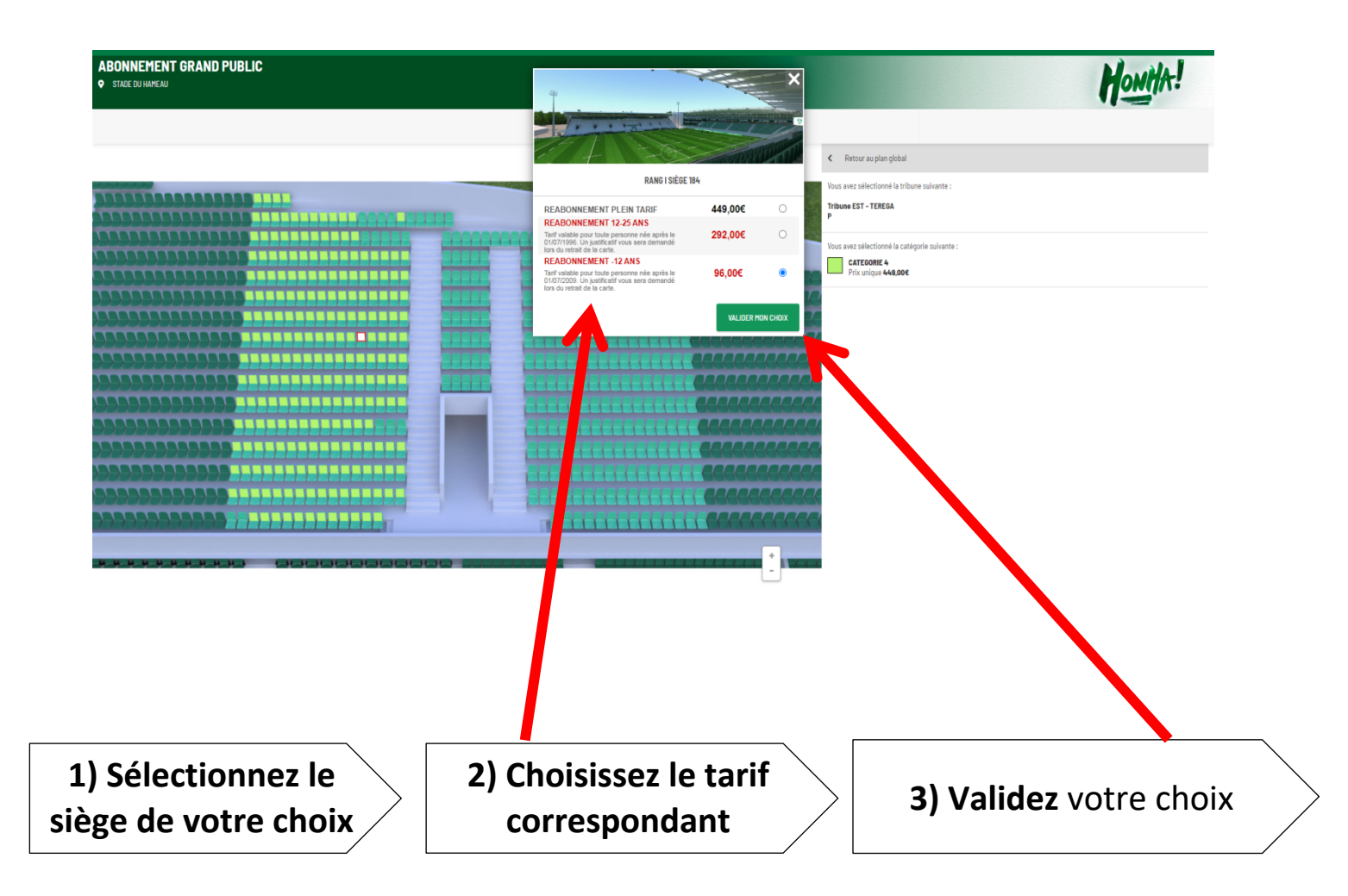

| SECTION                 | TUTOF                                             | RIEL AE                | BONNE                    | MENT                        |                          | •                                                |
|-------------------------|---------------------------------------------------|------------------------|--------------------------|-----------------------------|--------------------------|--------------------------------------------------|
| Hontta!                 | NNEMENT GRAND PUBLIC<br>DE DU HAMEAU<br>t Guivert | TRIBUNE<br>HONNEUR     | rang<br>K                | place<br>27                 | CATÉODRIE<br>CATEGORIE 3 | <b>TARIF</b><br>Reabonnement Plein Tarif         |
| RÉABONNEMENT            |                                                   |                        |                          |                             |                          |                                                  |
| D Supprimer cet article |                                                   |                        |                          |                             |                          | Quantit<br><b>469,0</b>                          |
| MODE(S) D'OBTENTION(    | S)                                                |                        |                          |                             |                          |                                                  |
| ABONNEMENT GRAND PUBLIC |                                                   |                        |                          |                             |                          | Retrait boutique : 0,000 🦲                       |
|                         |                                                   |                        |                          |                             |                          | Vous avez un bon de réduction ?<br>Code promo ox |
|                         |                                                   |                        |                          |                             |                          | MONTANT TOTAL : 465                              |
| CONTINUER VOS ACHATS    |                                                   |                        |                          |                             |                          | TERMINER M                                       |
|                         | Clique                                            | ez ensuito             | e sur tern               | niner ma c                  | ommande                  |                                                  |
| 5.                      | ACCEPTA                                           | ATION D                | ES CGV a<br>PAIEME       | & CHOIX  <br>NT             | DU MOD                   | E DE                                             |
|                         |                                                   |                        |                          |                             |                          |                                                  |
| Après avo               | ir accepté le                                     | s Conditio             | ns Généra                | les de Vente                | s, vous avez             | le choix entre                                   |
| Après avoi              | ir accepté le                                     | s Conditio<br>plusieur | ns Général<br>s moyens ( | les de Vente<br>de paiement | s, vous avez             | le choix entre                                   |

| Gérer mon espace<br>HENU MON ABONNEMENT<br>Retrouver (ci toutes les informations lifes à votre abo<br>MON ABONNEMENT | noment.                                                            |                                 |                    |                  |                                           |                             | _ |
|----------------------------------------------------------------------------------------------------|--------------------------------------------------------------------|---------------------------------|--------------------|------------------|-------------------------------------------|-----------------------------|---|
| Description du produit<br>AEDINICITIES I GRAND PUBLIC                                                                | <b>Tribune</b><br>EST - TEREGA                                     | Catégorie Bloc<br>CATEGORIE 4 S | Rang Place<br>M 61 | Tarif<br>448.00€ | Type de tarif<br>Readonnement plein tarif | Mode d'obtention<br>RETRAIT |   |
| CONFIRMER MA PLACE                                                                                                   |                                                                    |                                 |                    |                  |                                           |                             | _ |
| MOYEN DE PAIEMENT                                                                                                    | NEÉ CAITE BANCAIRE PRÉLÉVENENT BANCAIRE                            |                                 |                    |                  |                                           |                             |   |
| Merci de ne<br>pas utiliser le<br>navigateur<br>GOOGLE                                                               | Choisissez votre moyen de paiement !<br>CB ou Prélèvement Bancaire |                                 |                    |                  |                                           |                             |   |
| CHROME                                                                                                    |                                                                    |                                 |                    |                  |                                           |                             |   |

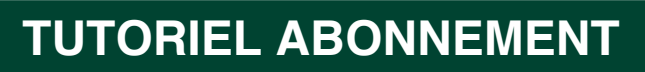

## Pour les prélèvements bancaires : Choisissez le mode de prélèvement en 1 fois ou en 8 fois

| CONFIRMER MA PLACE                                                                            |                                                                    |
|-----------------------------------------------------------------------------------------------|--------------------------------------------------------------------|
| MOYEN DE PAIEMENT PAIEment sécurisé carte banca                                               | NRE PRÊLÊVEMENT BANCAIRE                                           |
| CHOISISSEZ LE MODE DE PRÉLÈVEMENT (1ER PRÉ                                                    | LÈVEMENT DIFFÉRÉ AU MOIS DE SEPTEMBRE, DÉBUT DU CHAMPIONNAT)       |
| ○ RÈGLEMENT EN 8 FOIS                                                                         |                                                                    |
| TITI TOTAL                                                                                    |                                                                    |
| SECTION                                                                                       |                                                                    |
|                                                                                               | Collecte des informations de Prelevement                           |
|                                                                                               | COLLECTE DES INFORMATIONS DE L'ABONNEMENT                          |
|                                                                                               |                                                                    |
| Merci d'uploader votre docum                                                                  | ent via le bouton ci-dessous :                                     |
| Merci d'uploader votre docum                                                                  | ent via le bouton ci-dessous :                                     |
| Merci d'uploader votre docum                                                                  | ent via le bouton ci-dessous :                                     |
| Merci d'uploader votre docum<br>IBAN DU PAYEUR                                                | ent via le bouton ci-dessous :<br>IBAN (En majuscule, sans espace) |
| Merci d'uploader votre docum<br>IBAN DU PAYEUR                                                | ent via le bouton ci-dessous :<br>IBAN (En majuscule, sans espace) |
| Merci d'uploader votre docum<br>IBAN DU PAYEUR<br>Importer<br>Pas nécessaire de               | ent via le bouton ci-dessous :<br>IBAN (En majuscule, sans espace) |
| Merci d'uploader votre docum<br>IBAN DU PAYEUR<br>Importer<br>Pas nécessaire de<br>l'utiliser | ent via le bouton ci-dessous :<br>IBAN (En majuscule, sans espace) |
| Merci d'uploader votre docum<br>IBAN DU PAYEUR<br>Importer<br>Pas nécessaire de<br>l'utiliser | ent via le bouton ci-dessous :<br>IBAN (En majuscule, sans espace) |
| Merci d'uploader votre docum<br>IBAN DU PAYEUR<br>Importer<br>Pas nécessaire de<br>l'utiliser | ent via le bouton ci-dessous :<br>IBAN (En majuscule, sans espace) |

uniquement.

ECTION

| MON PANIER                              |                                                             |                |          |              |             |                                                                                                 |               |
|-----------------------------------------|-------------------------------------------------------------|----------------|----------|--------------|-------------|-------------------------------------------------------------------------------------------------|---------------|
| HONHA!                                  | ABOINTHENT GRAND PUBLIC<br>STADE DU HAFEAU<br>Billet ouvert | TRIBUNE<br>EST | aaa<br>J | PLACE<br>188 | CATÉGORIE 4 | <b>TANF</b><br>Readonnement -12 Ans                                                             | ۵             |
| III Supprimer cet article               |                                                             |                |          |              |             | Quanti<br>96,                                                                                   | té : 1<br>00€ |
| 10DE(S) D'OBTENT                        | ion(s)                                                      |                |          |              |             |                                                                                                 |               |
| ABONNEMENT GRAND P                      | UBLIC                                                       |                |          |              |             | Retrait boutique : 0,00€ (                                                                      |               |
|                                         |                                                             |                |          |              |             | Vous avez un bon de réduction ?<br>Cada promo ox<br>Saisissez dans le champ ci-dessus votre cod |               |
|                                         |                                                             |                |          |              |             | MONTANT TOTAL : 9                                                                               | 6,00€         |
| INUER VOS ACHATS                        |                                                             |                |          |              |             | TERMINER                                                                                        | MA COMMANDE   |
|                                         |                                                             |                |          |              |             |                                                                                                 |               |
|                                         |                                                             |                |          |              |             | 1                                                                                               |               |
|                                         |                                                             |                |          |              |             |                                                                                                 |               |
|                                         |                                                             |                |          |              |             |                                                                                                 |               |
|                                         |                                                             |                |          |              |             |                                                                                                 |               |
|                                         |                                                             |                |          |              |             |                                                                                                 |               |
| Pour finaliser la commande, cliquez sur |                                                             |                |          |              |             |                                                                                                 |               |

Terminer ma commande.

6. PRENDRE SON PARKING DANS UN SECOND TEMPS

Après avoir finalisé votre commande vous avez la possibilité de prendre votre parking.

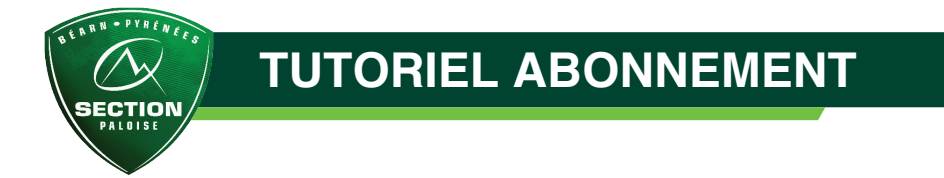

# Pour cela il vous suffit de revenir à la page d'accueil :

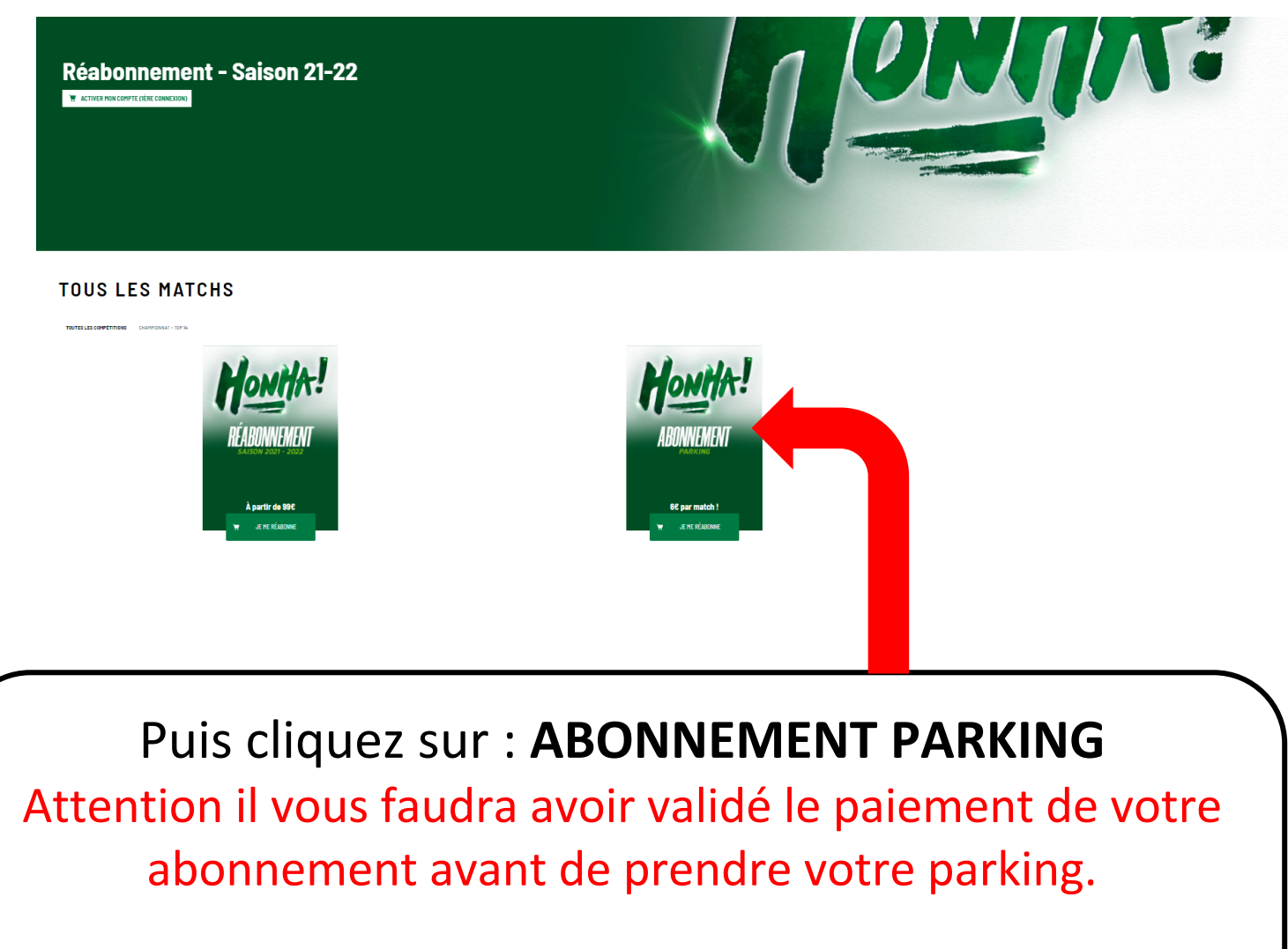

Quantité : 1 parking par compte client !